Using Milan Mobile on a Google Android Device

1. Open the Play Store, search for Microsoft Remote Desktop, and Install it (Free as of 4-14-22).

2. Open the app and Accept the agreement terms.

3. Hit the + at the top right, select Add PC, and then Add Manually.

4. Type in tablet.milanmedical.com into the PC NAME field and click SAVE at the top right.

5. Click on the new window option in the Remote Desktop screen, use your Milan Medical Username and new Milan Mobile password given to you by your agency Admin (once you have clicked the cursor into the 'username' or 'password' text fields you can click on the keyboard button at the top of the window), and click OK.

6. Once on the virtual desktop, you can use the cursor and double-click on the usual Milan Medical (Normal) shortcut. If there is not one already available, double-click on the 'Install\_Normal.jnlp' file and Milan will download and install itself.

7. When you are finished using Milan, open the Applications Menu at the top left and click the last option: 'Log Out'.

As always, if you have any questions, please call or email our Support staff.

(405) 445-5890 Support@MilanMedical.com